From your Home screen, go to the Windows App Store by clicking or tapping on the green Store icon.

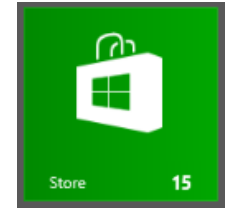

Once in the store, you will want to make your menu (on the right side of the screen) appear so that you can choose the search option.

<u>On a Surface</u> - swipe your finger from right to left on the right side of the screen to get the menu to appear. <u>On a computer</u> - hold your mouse in the bottom right hand corner until the menu appears.

Choose the <u>magnifying glass</u> at the top of the menu so that you are able to search within the store. The menu will look like this:

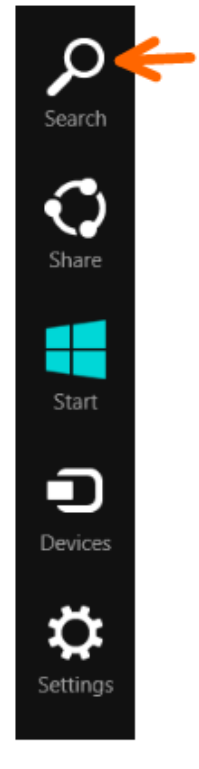

Choosing the magnifying glass will open a search box to the right side of the screen.

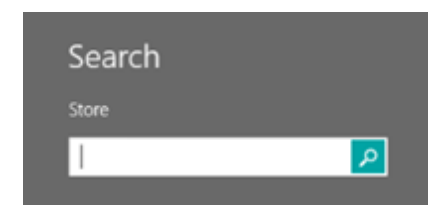

Type in Taunton Press. Then click or tap on the magnifying glass to search for results, which will bring

up search results for all of our Magazine Apps.

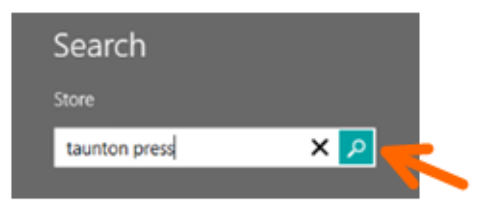

This will bring up your search results on the left side of the screen:

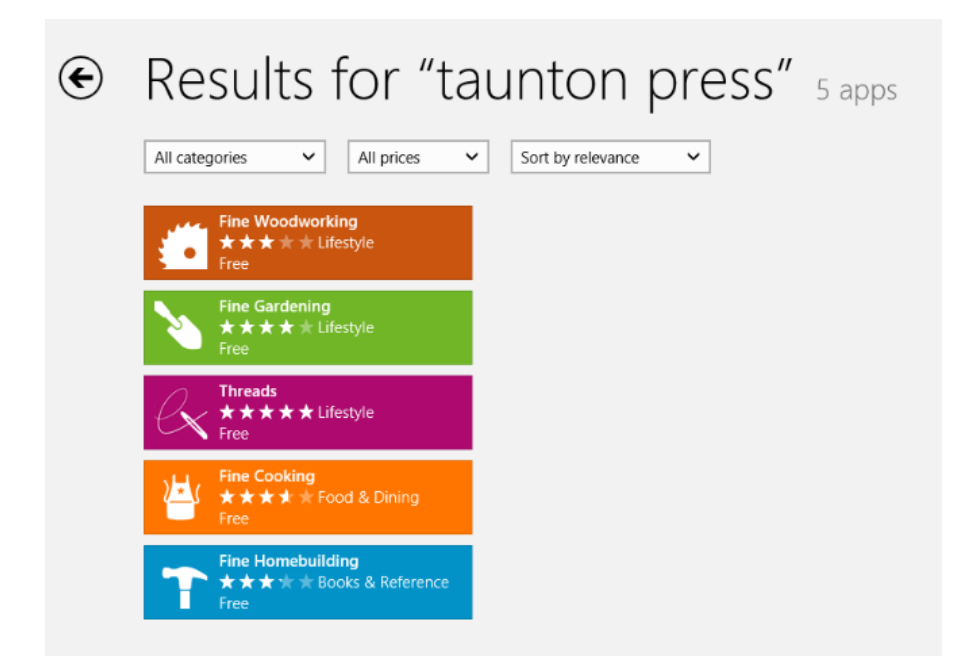

Click or tap on the App you would like to install. This will open up the details of the App, and you will see a button that says "Install." Click or tap on the Install button.

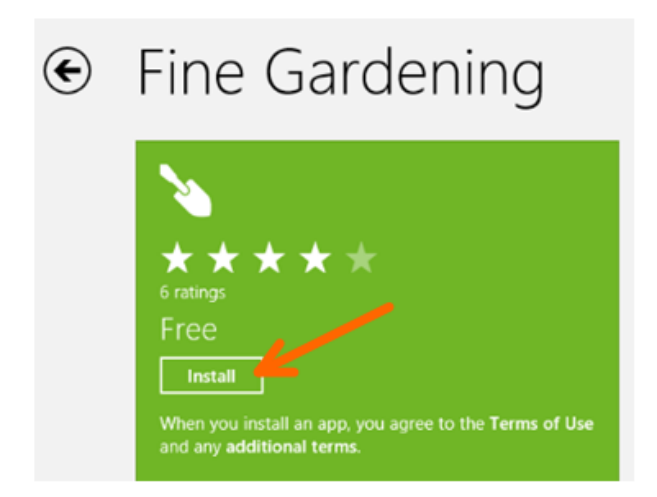

You will then get a message on the screen letting you know that the app is installing. This is an example of that it will look like: You will also get a message that appears once the installation is complete. This is an example of what that will look like:

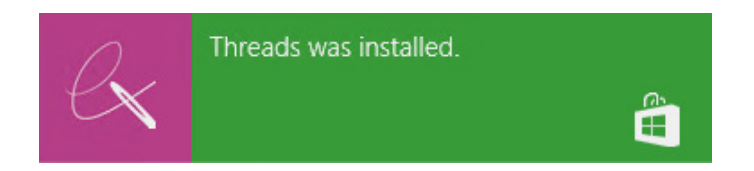

Once the App is installed, find the tile on your home screen to open the App. This is what the tiles will look like (depending on which magazine you installed):

| Fine<br>WoodWorking |
|---------------------|
| Gardening           |
| threads             |
| Fine Homebuilding   |
| Cooking             |

Once you open the app, you will see an option to the bottom left to pair your subscription information. It will look like this:

Pair Subscription

This will bring you to the form where you can pair your subscription information, either as a PRINT SUBSCRIBER or an ONLINE MEMEBR.

| • Pair Subscription                                                                                                    |  |  |
|----------------------------------------------------------------------------------------------------|--|--|
| If you are a current print subscriber to<br>Fine Woodworking Magazine, please<br>enter your subscription information<br>below. (Please note: For US customers,<br>only use the first 5 digits of your Zip<br>Code. For Canadian customers, do not<br>include any spaces or dashes in your<br>Postal Code. If you are an International<br>Customer that does not have a Postal<br>Code, you can leave this field blank.) |  |  |
| 12 Digit Customer Number                                                                                                    |  |  |
| Zip Code/Postal code                                                                                                    |  |  |
| Verify Subscription                                                                                                    |  |  |
| If you are a current paid online member<br>of FineWoodworking.com, please enter<br>your member information below.<br>Email Address                                                                                                    |  |  |
|                                                                                                    |  |  |
| Last Name                                                                                                    |  |  |
|                                                                                                    |  |  |
| Verify Subscription                                                                                                    |  |  |

<u>PRINT SUBSCRIBERS</u>: You will want to use your 12 digit Customer Number and your Postal or Zip Code. (*Please note: For US customers, only use the first 5 digits of your zip code. For Canadian customers, do not include any spaces or* 

dashes. If you are an International customer that does not have a postal code, you can leave this field blank.)

<u>ONLINE MEMBERS</u>: You will want to use the email address that you use when you log into your membership and your last name.

Once you have entered your information, click/tap the Verify Subscription button.

**Please note:** If you are on the Windows Surface, you will need to be connected to WiFi or have a data plan on your device in order to pair your information successfully.

Once you have paired successfully you will get the following message:

| Subscription paired successfully. |       |
|-----------------------------------|-------|
|                                   | Close |

You can click/tap the CLOSE button after you get this message. Now you can start enjoying the digital magazine!

------ Issue Information -----

Any issue that falls within your paid subscription range and is available in digital format within the App will be available for you to download.

Download 134MB

**Please note:** Downloading requires you to be connected to WiFi or to have a data plan on your device. Depending on your connection, downloading an issue can take a few minutes or even up to 10 or 15 minutes. You will know your issue is downloading based on your progress bar:

Downloading 27%

Anything that is <u>NOT</u> within your paid subscription range and is available in digital format within the App will be available to Purchase if you are interested in purchasing it.

Purchase \$7.99